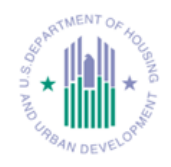

This document is a step-by-step instruction to check or remove duplicate or older versions of the Citrix client. It provides instructions to download, install and configure Citrix Receiver 4.1 for Windows on the following machines:

- Windows XP
- Windows Vista
- Windows 7
- Windows 8.x

This document also includes steps on how to login into HUDMobile with a grid card and launch published applications.

Please note:

• The Internet Explorer (IE) version used on this document is IE8. If your web browser version is not IE8, some of the displays in these steps may appear different.

• You need to use the HUD issued grid card to access HUDMobile.hud.gov.

If you experience any issues with access to HUDMobile.hud.gov, or require assistance, please contact the HITS Help Desk at 1-888-297-8689 option 9. Steps:

- Remove or uninstall duplicate or older versions of the Citrix client.
- Configure your Internet Explorer Security Settings.
- Login to HUDMobile.hud.gov.
- Download, install and configure your Citrix Receiver 4.1 for Windows.

## Remove older version of Citrix client

To ensure you do not have a duplicate or an older version of the Citrix client installed on your system, please follow these steps.

Log on to your system as the user with **administrative** rights.

Uninstall or remove any existing installations of online plug-in or Citrix receiver from the client machine **before** starting the installation process.

- A. Windows 8/8.1/7 or Vista – Control Panel→Programs and Features
- B. Windows XP Start→Control Panel→Add/Remove Programs

If you have one or more entries that begin with "Citrix online plug-in (Web), Citrix presentation client, or Citrix receiver", uninstall or remove all Citrix programs individually from oldest to newest version.

| G | Control Panel                         | Programs  Programs and Features                                                              | ✓ Search Programs and Fe    | eatures      |  |  |  |
|---|---------------------------------------|----------------------------------------------------------------------------------------------|-----------------------------|--------------|--|--|--|
|   | Control Panel Home                    | Uninstall or change a program                                                                |                             |              |  |  |  |
|   | View installed updates                | To uninstall a program, select it from the list and then click Uninstall, Change, or Repair. |                             |              |  |  |  |
| 0 | Turn Windows features on or           | · · ··································                                                       |                             |              |  |  |  |
| Ĭ | off                                   | Organize 🔻 Uninstall                                                                         |                             | = - (        |  |  |  |
|   | Install a program from the<br>network | Name                                                                                         | Publisher                   | Installed On |  |  |  |
|   |                                       | CiscoWorks User Tracking Utility 1.1.1                                                       |                             | 2/21/2013    |  |  |  |
|   |                                       | Citrix Access Management Console - Framework                                                 | Citrix Systems, Inc.        | 3/6/2013     |  |  |  |
|   |                                       | Citrix online plug-in - w                                                                    | Citrix Systems, Inc.        | 4/10/2013    |  |  |  |
|   |                                       | Citrix Presentation Serve                                                                    | Citrix Systems              | 3/6/2013     |  |  |  |
|   |                                       | 🗮 EMC SourceOne Archive Search 2010 AddIn                                                    | Lockheed Martin Corporation | 10/22/2012   |  |  |  |
|   |                                       | 6 EMC SourceOne Offline Access                                                               | EMC Corporation             | 10/22/2012   |  |  |  |
|   |                                       | 🍪 GoToMeeting 5.5.0.1133                                                                     | CitrixOnline                | 3/6/2013     |  |  |  |
|   |                                       | 💷 Hyena v9.2                                                                                 | SystemTools Software Inc    | 2/12/2013    |  |  |  |
|   |                                       | Untel® HD Graphics Driver                                                                    | Intel Corporation           | 2/20/2013    |  |  |  |
|   |                                       | 🔚 Intel® SDK for OpenCL - CPU Only Runtime Pac                                               | Intel Corporation           | 2/20/2013    |  |  |  |
|   |                                       | 🗾 Java 7 Update 17                                                                           | Oracle                      | 3/12/2013    |  |  |  |
|   |                                       | Lotus Notes 6.5.4                                                                            | IBM                         | 10/22/2012   |  |  |  |
|   |                                       | 🔂 McAfee Agent                                                                               | McAfee, Inc.                | 2/8/2013     |  |  |  |
|   |                                       | McAfee Policy Auditor Agent                                                                  | McAfee, Inc.                | 2/11/2013    |  |  |  |
|   |                                       |                                                                                              |                             |              |  |  |  |

Configure your Internet Explorer Security Settings

Clear Your Internet Explorer Cache:

Open your Internet Explorer and Select **Tools→Internet Options** to configure your IE settings.

Please note: If the Tools menu is not visible, press the Alt key on your keyboard. Select View->Toolbars and select Menu bar to display.

•

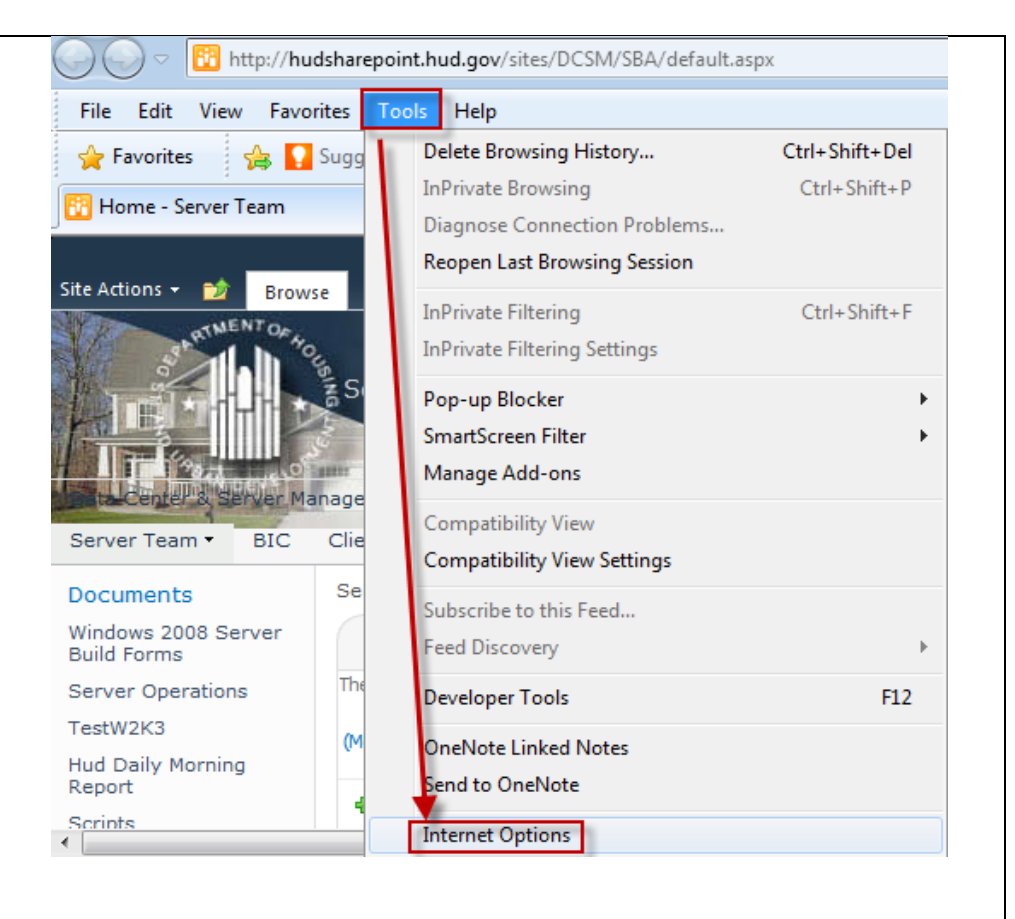

| $(\Leftarrow)$ | ) ( | 遵 htt | p://go. <b>micro</b> | osoft.con | <b>n</b> /fwlink/ | p/?Linkld= 🔎 | - ¢       | 🥖 This page can't l |
|----------------|-----|-------|----------------------|-----------|-------------------|--------------|-----------|---------------------|
| File Ed        | lit | View  | Favorites            | Tools     | Help              |              |           |                     |
|                |     | 1     | Foolbars 💳           |           |                   |              | ~         | Menu bar            |
|                |     | 0     | Quick tabs           |           |                   | Ctrl+Q       | · · · · · | Favorites bar       |
|                |     | E     | Explorer bars        |           |                   | +            |           | Command bar         |
|                |     | (     | Go to                |           |                   | •            |           | Status bar          |
|                |     | S     | Stop                 |           |                   | Esc          | ~         | Lock the toolbars   |

| Select the <b>General</b> tab and                        | Internet Options                                                                        |
|----------------------------------------------------------|-----------------------------------------------------------------------------------------|
| in the browsing history section, click the <b>delete</b> | General Security Privacy Content Connections Programs Advanced                          |
| button to clear your web<br>browser's cache.             | Home page<br>To create home page tabs, type each address on its own line.               |
| temporary files, cookies<br>and the browsing history.    | http://hudsharepoint.hud.gov/sites/DCSM/SBA/defa                                        |
|                                                          | Use current Use default Use blank                                                       |
|                                                          | Browsing history                                                                        |
|                                                          | Delete temporary files, history, cookies, saved passwords,<br>and web form information. |
|                                                          | Delete browsing history on exit                                                         |
|                                                          | Delete Settings                                                                         |
|                                                          | Change search defaults. Settings                                                        |
|                                                          | Tabs                                                                                    |
|                                                          | Change how webpages are displayed in tabs.                                              |
|                                                          | Appearance                                                                              |
|                                                          | Colors Languages Fonts Accessibility                                                    |

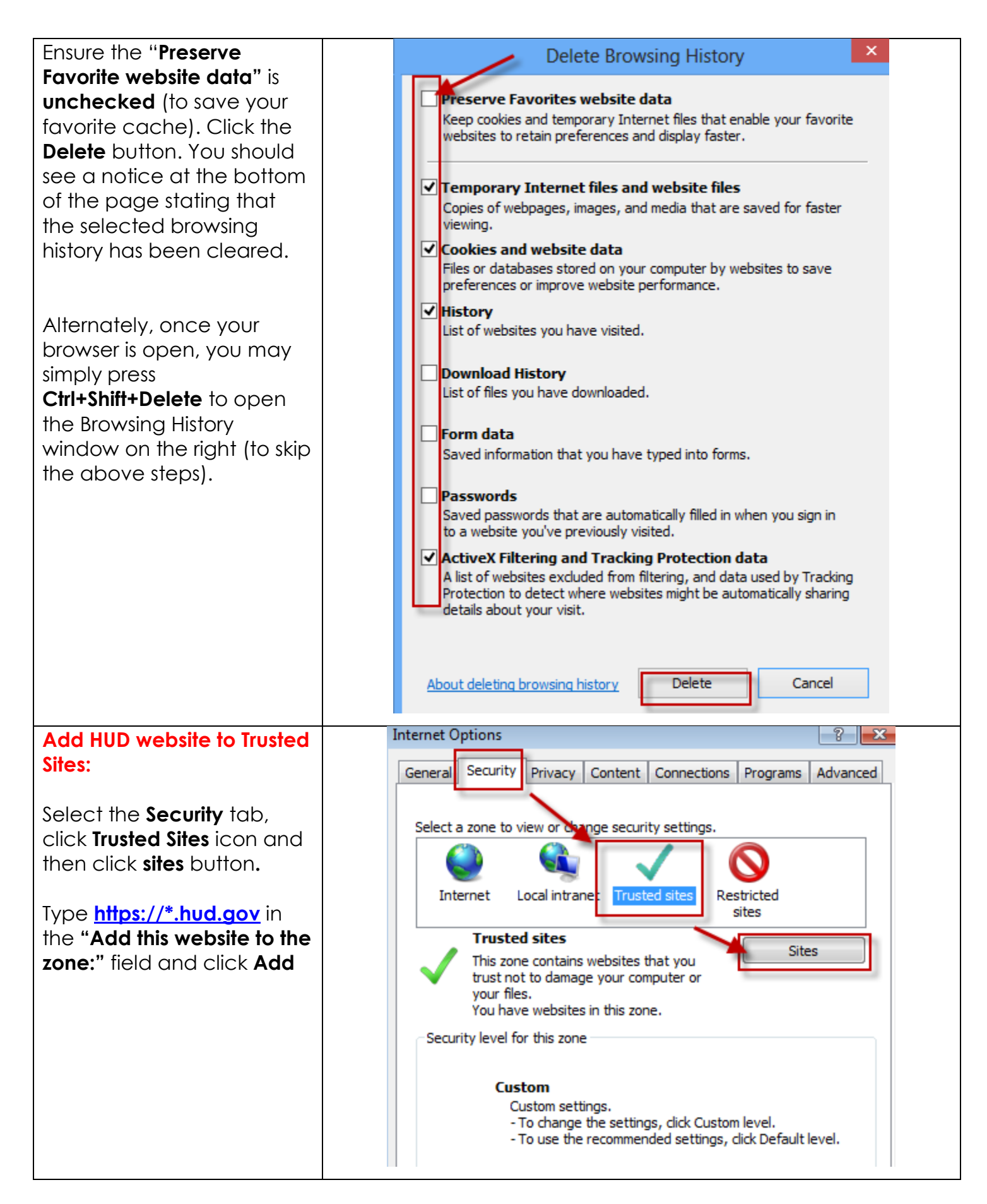

| Select the <b>Privacy</b> tab, and | Internet Options                                                                                                    |  |  |  |  |
|------------------------------------|----------------------------------------------------------------------------------------------------|--|--|--|--|
| click "Sites".                     | General Security Privacy Content Connections Programs Advanced                                                                    |  |  |  |  |
|                                    | Settings                                                                                                    |  |  |  |  |
|                                    | Select a setting for the Internet zone.                                                                                           |  |  |  |  |
|                                    | - Medium                                                                                                    |  |  |  |  |
|                                    | - Bocks third-party cookies that do not have a compact<br>privacy policy                                                          |  |  |  |  |
|                                    | - Blocks third-party cookies that save information that can<br>be used to contact you without your explicit consent               |  |  |  |  |
|                                    | can be used to contact you without your implicit consent                                                                          |  |  |  |  |
|                                    |                                                                                                    |  |  |  |  |
|                                    | Sites Import Advanced Default                                                                                                    |  |  |  |  |
|                                    | Location                                                                                                    |  |  |  |  |
|                                    | physical location                                                                                                    |  |  |  |  |
|                                    | Pop-up Blocker                                                                                                    |  |  |  |  |
|                                    | Settings                                                                                                    |  |  |  |  |
| Type <b>hud.gov</b> in the         | Per Site Privacy Actions                                                                                                    |  |  |  |  |
| and click Allow.                   | Manage Sites<br>You can specify which websites are always or never allowed to use<br>cookies, regardless of their privacy policy. |  |  |  |  |
|                                    |                                                                                                    |  |  |  |  |
|                                    | Type the exact address of the website you want to manage, and then click Allow<br>or Block.                                       |  |  |  |  |
|                                    | To remove a site from the list of managed sites, select the name of the website<br>and click the Remove button.                   |  |  |  |  |
|                                    | Address of website:                                                                                                    |  |  |  |  |
|                                    | Block                                                                                                    |  |  |  |  |
|                                    | Allow                                                                                                    |  |  |  |  |
|                                    | Managed websites:                                                                                                    |  |  |  |  |
|                                    | Domain Setting Remove                                                                                                    |  |  |  |  |
|                                    | hud.gov Always Block Remove all                                                                                                   |  |  |  |  |
|                                    |                                                                                                    |  |  |  |  |
|                                    |                                                                                                    |  |  |  |  |

| Still on the <b>Privacy</b> tab,                                                                                               | Internet Options                                                                                                    |
|----------------------------------------------------------------------------------------------------|----------------------------------------------------------------------------------------------------|
| Still on the <b>Privacy</b> tab,<br>click on <b>Settings</b> .                                                                 | Internet Options       Image: Content Connections Programs Advanced         General Security       Privacy Content Connections Programs Advanced         Settings       Select a setting for the Internet zone.         Select a setting for the Internet zone.       Medium         -       -         -       -         -       -         -       -         -       -         -       -         -       -         -       -         -       -         -       -         -       -         -       -         -       -         -       -         -       -         -       -         -       -         -       -         -       -         -       -         -       -         -       -         -       -         -       -         -       -         -       -         -       -         -       -         -       -         -       -         -                                                                                                    |
|                                                                                                    | <ul> <li>Never allow websites to request your Clear Sites</li> <li>Pop-up Blocker</li> <li>Turn on Pop-up Blocker</li> <li>InPrivate</li> </ul>                                                                                                    |
| Type <u>*.hud.gov</u> in the<br>"Address of website to<br>allow:" field to add<br>*.hud.gov to the pop-up<br>blocker settings. | Pop-up Blocker Settings         Exceptions         Pop-ups are currently blocked. You can allow pop-ups from specific websites by adding the site to the list below.         Address of website to allow:         *.hud.gov                                                                                                    |
|                                                                                                    | Allowed sites:          *.hud.gov       Remove         *.domting non-       Remove         *.domting non-       Remove all         *.domting non-       Remove all         *.domting non-       *.domting non-         *.domting non-       *.domting non- |

## How to login to **HUDMobile**

Once the old Citrix Receiver for windows is uninstalled successfully, open your Internet Explorer

## Enter your H-ID User name: 1211217888 browser and navigate to: Enter your Password: ..... password HUDMobile.hud.gov Domain: HHQ • HHQ Select Log On Enter your FTW our Domain NYC Username/Password and SFC select your **domain**. Click CHI the Log On button to DEN continue. ATL Enter your grid card Additional Information Required information and click Please type your response below. enter your grid card **Submit** to continue. information Enter a response to the grid challenge [B5] [I1] [I4] using a ... card with serial number III. Submit

Welcome

This system and associated resources are the property of the U.S. Department of Housing and Urban Development. Misuse or unauthorized access to this system may be subject to the provisions of the U.S. Federal Criminal Cod

USC 1030. Fraud and Related Activity with Computers).

By Clicking the "Log On" button you are accepting

Legal Notice:

| For Internet Explorer 11        | Tools Help                                         |
|---------------------------------|----------------------------------------------------|
| only:                           | Delete Browsing History Ctrl+Shift+Del             |
|                                 | InPrivate Browsing Ctrl+Shift+P                    |
| Select Tools menu and           | Reopen Last Browsing Session                       |
| click <b>Compatibility View</b> | Tellviusta Eiltaviag Chilu Shift i E               |
| Settings.                       | InPrivate Filtering Settings                       |
|                                 | Pop-up Blocker                                     |
|                                 | SmartScreen Filter                                 |
|                                 | Manage Add-ons                                     |
|                                 | Compatibility View                                 |
|                                 | Compatibility View Settings                        |
|                                 | Subscribe to this Feed                             |
|                                 | Feed Discovery                                     |
|                                 | Developer Tools F12                                |
|                                 | Internet Options                                   |
| For Internet Explorer 11        |                                                    |
| only:                           | You can add and remove websites to be displayed in |
| -                               | Compatibility View.                                |
| Type <b>hud.gov</b> and click   |                                                    |
| Add.                            | Add this website:                                  |
|                                 | Add                                                |
| Click <b>close</b> to continue. | Websites you've added to Compatibility View:       |
|                                 | hud.gov Remove                                     |
|                                 |                                                    |
|                                 |                                                    |
|                                 |                                                    |
|                                 |                                                    |
|                                 |                                                    |
|                                 |                                                    |
|                                 |                                                    |
|                                 | Include updated website lists from Microsoft       |
|                                 | Display intranet sites in Compatibility View       |
|                                 | Display all websites in Compatibility View         |
|                                 | Close                                              |
|                                 | Close                                              |

| You will be prompted to<br>install Citrix receiver from<br>the HUDMobile site. Select<br>the license agreement by<br>checking "I agree with the<br>Citrix license agreement"<br>and click <b>Install</b> . | CURRENT VERSION OF CITRIX RECEIVER REQUIRED<br>OIG and HUD Laptop Users: Please contact your Help<br>Desk or Skip to Login Other Users: Accept license<br>agreement and click Install<br>Imstall I agree with the <u>Citrix license agreement</u><br>Install Security details   Skip to Login                                                                                                    |
|----------------------------------------------------------------------------------------------------|----------------------------------------------------------------------------------------------------|
| Click <b>Run</b> on the security warning.                                                                                                    | File Download - Security Warning       Image: CitrixReceiver.exe         Do you want to run or save this file?       Name: CitrixReceiver.exe         Type: Application, 51. 1MB       From: portaltest.hud.gov         Image: Run       Save       Cancel         Image: While files from the Internet can be useful, this file type can potentially harm your computer. If you do not trust the source, do not run or save this software. What's the risk? |
| Click <b>Run</b> again on the security warning.                                                                                                    | Internet Explorer - Security Warning         Do you want to run this software?         Name: CitrixReceiver         Publisher: Citrix Systems, Inc.         Image: White options         Run         Don't Run         While files from the Internet can be useful, this file type can potentially harm your computer. Only run software from publishers you trust. What's the risk?                                                                         |

| Click <b>Install</b> to continue     | Ditrix Receiver                                                                                            |
|--------------------------------------|----------------------------------------------------------------------------------------------------|
| installing the receiver.             |                                                                                                    |
|                                      | Welcome to Citrix Receiver Setup                                                                           |
|                                      |                                                                                                    |
|                                      |                                                                                                    |
|                                      |                                                                                                    |
|                                      | Click Install to install Citrix Receiver on your<br>computer.                                              |
|                                      |                                                                                                    |
|                                      | Citrix Receiver                                                                                            |
|                                      |                                                                                                    |
|                                      |                                                                                                    |
|                                      |                                                                                                    |
|                                      |                                                                                                    |
|                                      |                                                                                                    |
|                                      | Install Cancel                                                                                             |
|                                      |                                                                                                    |
| Click <b>Finish</b> on the Installed | Citrix Receiver                                                                                            |
| successfully page.                   |                                                                                                    |
|                                      |                                                                                                    |
| Citrix receiver installation         | Citrix <b>Receiver</b> ™                                                                                   |
| completes.                           |                                                                                                    |
|                                      |                                                                                                    |
|                                      | Installed successfully!                                                                                    |
|                                      |                                                                                                    |
|                                      | If you received instructions to set up Receiver with your email or<br>a server address, click Add Account. |
|                                      |                                                                                                    |
|                                      |                                                                                                    |
|                                      |                                                                                                    |
|                                      |                                                                                                    |
|                                      |                                                                                                    |
|                                      | Add Account Finish                                                                                         |
|                                      |                                                                                                    |
| The "HUDMobile Desktop"              |                                                                                                    |
| icon will be displayed. The          |                                                                                                    |
| desktop will be displayed            |                                                                                                    |
| automatically. It this does          |                                                                                                    |
| then click on the                    | HUDMobile Desktop                                                                                          |
|                                      |                                                                                                    |

The Desktop displays all published applications. Double-click on the icon you wish to launch.

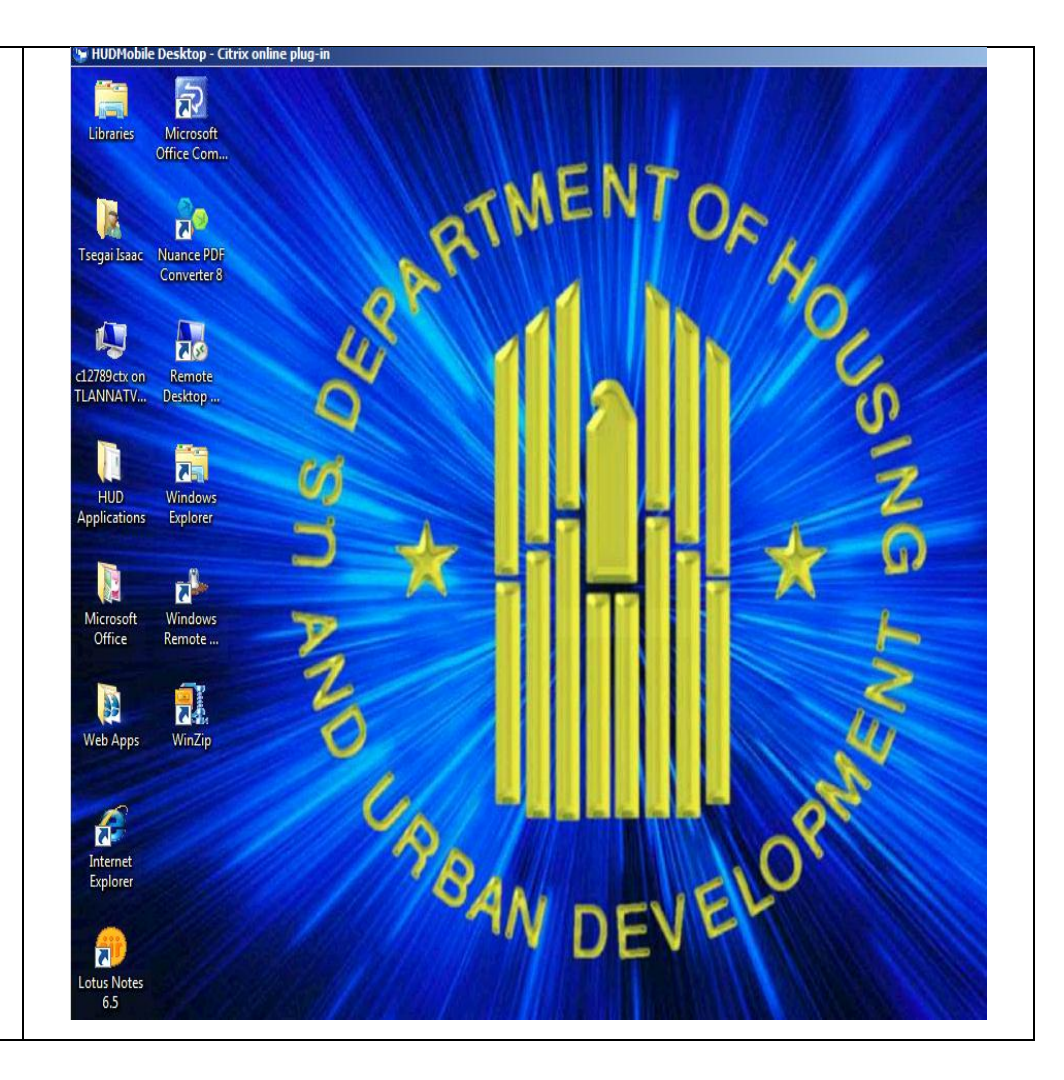

| To access Microsoft Office<br>Suite applications, open<br>the " <b>Microsoft Office</b> "<br>folder and click on the<br>application icon to launch.                                                                                                    | Microsoft HUD Web Apps                                                                                                    |
|----------------------------------------------------------------------------------------------------|----------------------------------------------------------------------------------------------------|
| To access HUD<br>applications, open the<br>" <b>HUD Applications</b> " folder<br>and click on the<br>application icon to launch.<br>To access Web based,<br>open the " <b>Web Apps</b> "<br>folder and click on the<br>application icon to launch.        | <ul> <li>Microsoft Office Communicator 2007 R2</li> <li>Nuance PDF Converter 8</li> <li>Remote Desktop Connection</li> <li>Windows Explorer</li> <li>Windows Remote Assistance</li> <li>WinZip</li> <li>HUD Applications</li> <li>Microsoft Office</li> <li>Web Apps</li> </ul> |
| Please note: The published<br>applications can be<br>accessed from the desktop<br>or from the Start menu.                                                                                                    | ● Back<br>Search programs and files                                                                                                    |
| To close out your<br>HUDMobile session, click<br>the " <b>Logoff</b> " button from<br>the HUDMobile desktop<br>Start Menu.                                                                                                    | Back      Search programs and files      Log off                                                                                                    |
| The Citrix Application Portal<br>will timeout after 30 minutes<br>of inactivity. It will display a<br>5-minute countdown<br>warning prior to logging<br>you off.<br>> You can ignore this<br>warning since it will<br>NOT impact the<br>HUDMobile Desktop | Citrix Receiver will time out in 4 minutes and 39 seconds due to inactivity.<br>Refresh                                                                                                    |

| <ul> <li>session.</li> <li>You only need to relogin to the Application Portal if the HUDMobile Desktop session was terminated.</li> </ul>                                                                        |                          |
|----------------------------------------------------------------------------------------------------|--------------------------|
| To logoff from HUDMobile,<br>click the drop-down arrow<br>where your name is<br>displayed on the right<br>corner and click on " <b>Log</b><br><b>off</b> ".                                                      | Activate<br>Log Off      |
| To access the Desktop<br>Viewer and its features,<br>click the down arrow on<br>the Desktop Viewer bar<br>displayed at the top of the<br>HUDMobile Desktop<br>window.                                            | When in Window Mode      |
| For the icon description<br>and its function see below:<br>Home: To switch to your<br>home PC desktop.<br>Home<br>To switch back<br>to the HUDMobile desktop<br>click the Desktop Viewer<br>icon in the taskbar. | When in Full Screen Mode |
| Ctrl+Alt+Del: To send the<br>key sequence to the<br>HUDMobile Desktop.                                                                                                    |                          |

more customized settings.

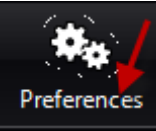

**Full-screen**: To display the HUDMobile Desktop in Full – <u>screen mod</u>e.

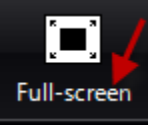

Window: To display the HUDMobile Desktop in Window mode.

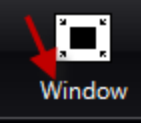

**Disconnect**: To disconnect <u>from HUD</u>Mobile Desktop.

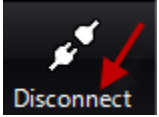

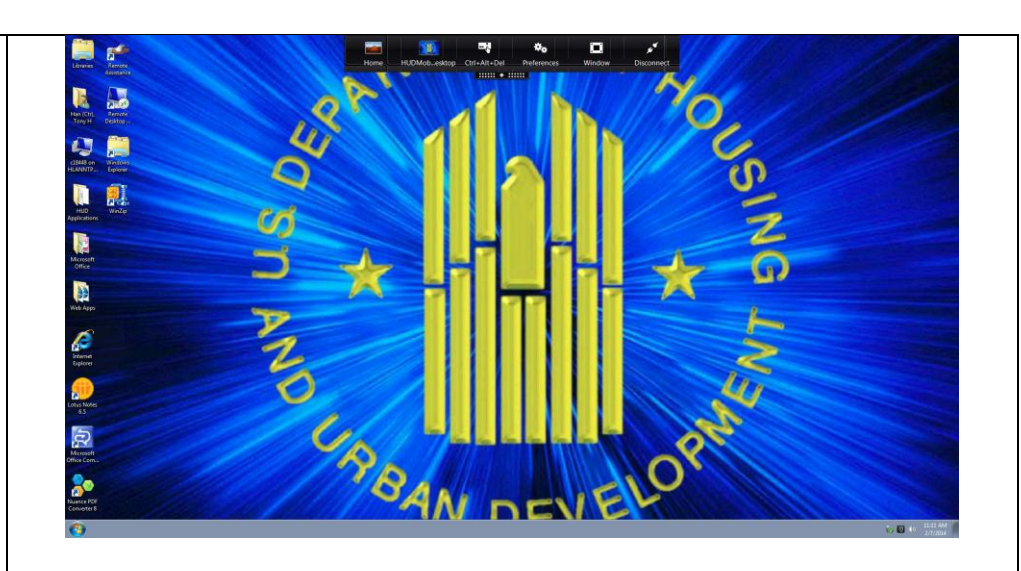